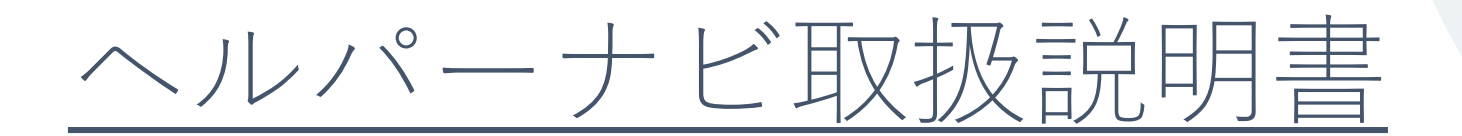

[ヘルパー検索編]

© 2020 May Sensing Design, Inc.

## ヘルパー(高齢者)検索の利用方法

下記サイトへアクセスします。 https://www.helpernavi.com/ タブレット端末やスマートフォンをご利用の場合は 右のQRコードを読み取り機能で撮影することでも アクセスできます。

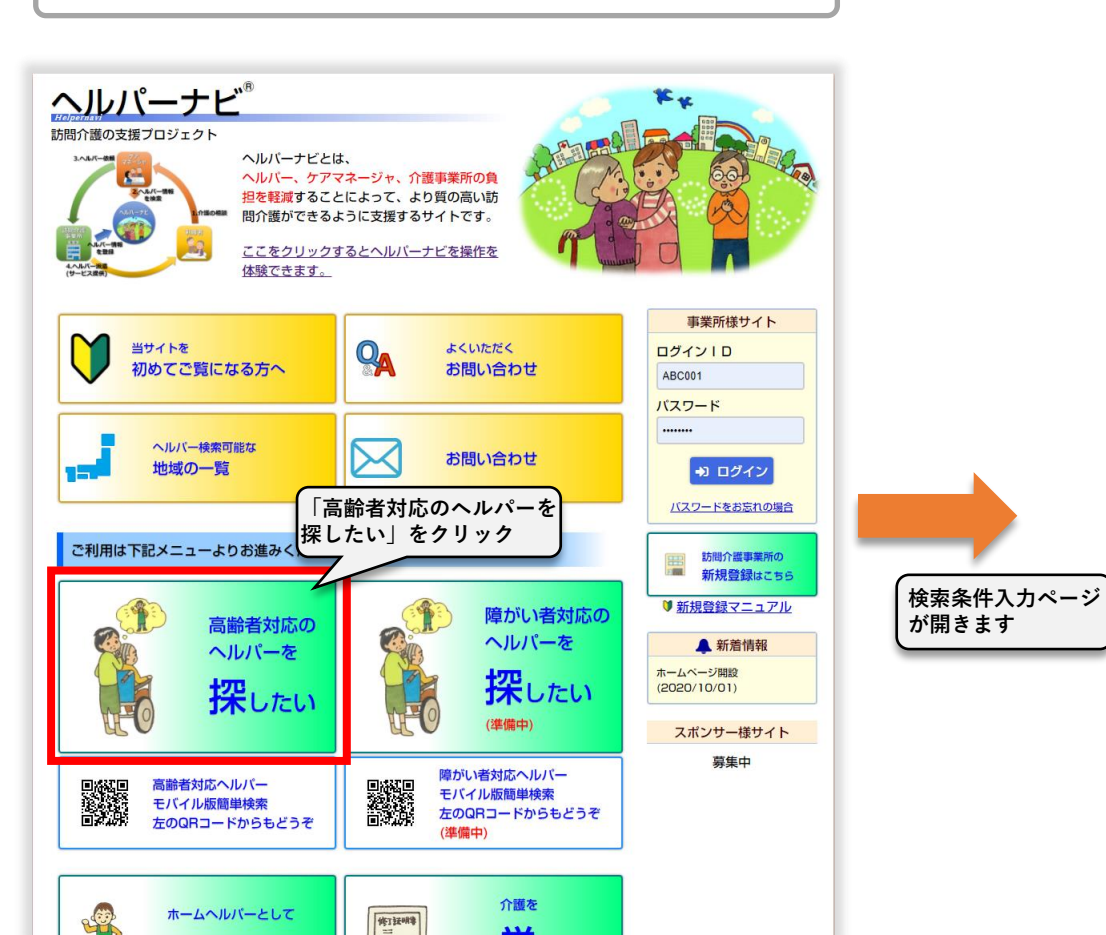

回送回

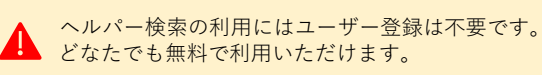

| 検索条件入力ページ                                                                                                    |   | 毎辺 言凶                                                                                                    |  |
|----------------------------------------------------------------------------------------------------|---|----------------------------------------------------------------------------------------------------|--|
|                                                                                                    |   | n+ ≌/t                                                                                                    |  |
| <ul> <li>         ・・・・・・・・・・・・・・・・・・・・・・・・・・・・・</li></ul>                                                                                                    |   | ヘルパーさんの訪問を依頼したい住所を入力して下さい。<br>「ヘルパー検索」は、この住所に通えるヘルパーさんを探し、更に②~⑦の<br>条件に一致する方を列挙します。<br>通えるかどうかはヘルパーさんの拠点(自宅)からこの住所までの距離を計算し<br>て行います。マンション名やその部屋番号は距離計算の対象にならないので<br>入力する必要ありません。<br>住所入力にはGPSや地図を使用した補助入力機能があります。<br>(利用方法は付録-1 住所入力を参照) |  |
| DI間先任前 (2)     Utilizint (21/07) 102/00/2010 ~ Titlizint (21/07) 100/01/2 30/40/FC (6) 102/00 (21/05)     2/3/     2/3/     ①     〒     1140003     〒     全街入力                                                                                                    | 2 | 依頼した介護サービスを選択して下さい。                                                                                                    |  |
| 都道府県       東京都       ▼         市区町村       北区         町名       豊島         番地以降       3-27-22                                                                                                    | 3 | ヘルパーさんの検索範囲を距離[km]で入力して下さい。<br>距離は①の住所からヘルパーさんの拠点(自宅)までの道のりになります。<br>自宅に近すぎるヘルパーさんを除外したい場合は左(起点)側に除外する距離を<br>入力して下さい。それ以外では左(起点)側は0として下さい。<br>例)訪問住所から2km~5kmの道のりに拠点(自宅)のあるヘルパーさんを探し<br>たい場合は2~5と入力します。                                   |  |
| 依頼内容                                                                                                    | 4 | 訪問を希望するヘルパーさんの性別及び年齢を選択して下さい。<br>同性でないと困る場合、体力的に若い方が必要な場合、ベテランの方が必要<br>な場合は指定をして下さい。<br>なおケアマネージャの判断によってご希望に添えない場合もあります。                                                                                                    |  |
| ヘレパー性別・年齢         性別         指定しない         男性         女性           3         4         4         4         5         5         5         5         5         5         5         5         5         5         5         5         5         5         5         5         5         5         5         5         5         5         5         5         5         5         5         5         5         5         5         5         5         5         5         5         5         5         5         5         5         5         5         5         5         5         5         5         5         5         5         5         5         5         5         5         5         5         5         5         5         5         5         5         5         5         5         5         5         5         5         5         5         5         5         5         5         5         5         5         5         5         5         5         5         5         5         5         5         5         5         5         5         5         5         5                                                                                                    | 5 | 訪問を希望する曜日と時間帯を選択して下さい。<br>この日時に訪問可能なヘルパーさんが検索対象になります。                                                                                                    |  |
| <ul> <li>希望日時 ②</li> <li>5<sup>曜日</sup>指定しない月火水木金土日</li> <li>時間帯指定しない午前(8~12時)午後(12~18時)早朝/夜間/深夜</li> <li>ペット有無 ③</li> <li>ペット有無 ④</li> <li>(6)○</li> <li>(1)</li> <li>(1)</li> <li></li></ul> | 6 | ペットを飼われているかどうかを入力して下さい。<br>チェックを入れておくことでアレルギー等の理由でペット不可のヘルパーさ<br>んを除外することができます。逆にチェックを外しておくことで、保険適用<br>外ですがペットの世話も可能なヘルパーさんを検索することもできます。                                                                                                  |  |
| 特定事業所加算 @ 7     指定しない     加算なし     加算あり       検索結果表示方法 @ 2015年10日     事業所毎     地区毎                                                                                                    | 7 | 特定事業所加算の有無を選択して下さい。<br>有無を指定した場合、この条件の事業所に所属しているヘルパーさんが検索<br>対象になります。                                                                                                    |  |
| アンケート送付先 9<br>=ックネーム 任意の名前(20文字以内)                                                                                                    | 8 | 検索結果は選びやすくするためグルーピングして表示されます。そのグルー<br>ピング方法を指定します。検索結果表示後にも切り替えが可能です。<br>詳細は検索結果の説明を参照して下さい。                                                                                                    |  |
| 必要な条件を入力後<br>「検索」をクリック                                                                                                    | 9 | アンケート(事業所の評価について)にご協力いただける方は入力して下さい。<br>この入力を行って検索を行うと、後日アンケート依頼のメールが届きます。<br>アンケートで入力した評価点数は検索結果ページにてすべての利用者が閲覧<br>できますが、感想は評価を受けた事業所様のみが閲覧できます。なお入力し<br>たメールアドレス・ニックネームは匿名化されるので事業所様も閲覧はでき<br>ません。                                      |  |

検索結果ページ

検索条件入力で[検索]をクリックすると表示されます。

### ≪距離毎の表示例≫

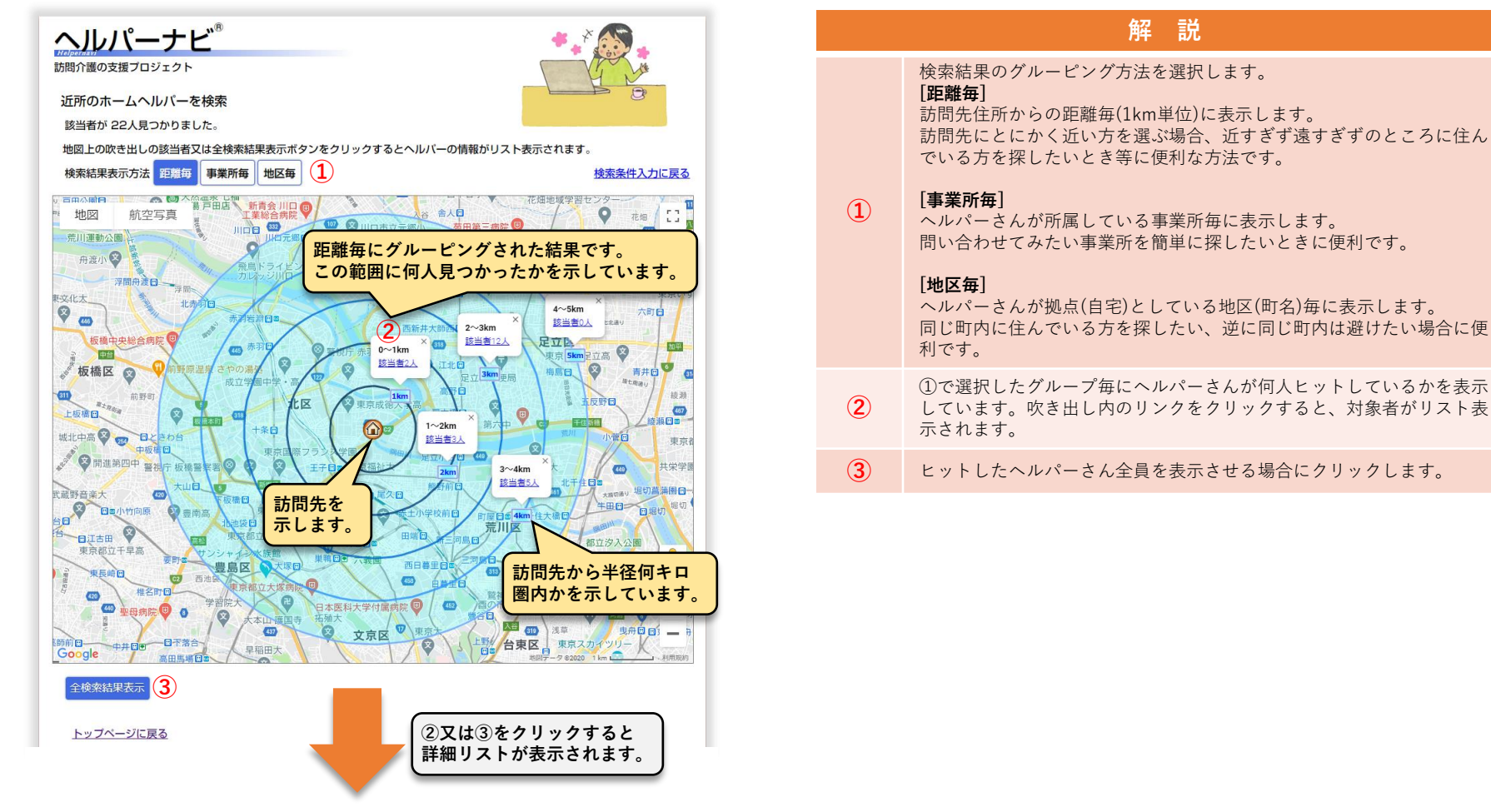

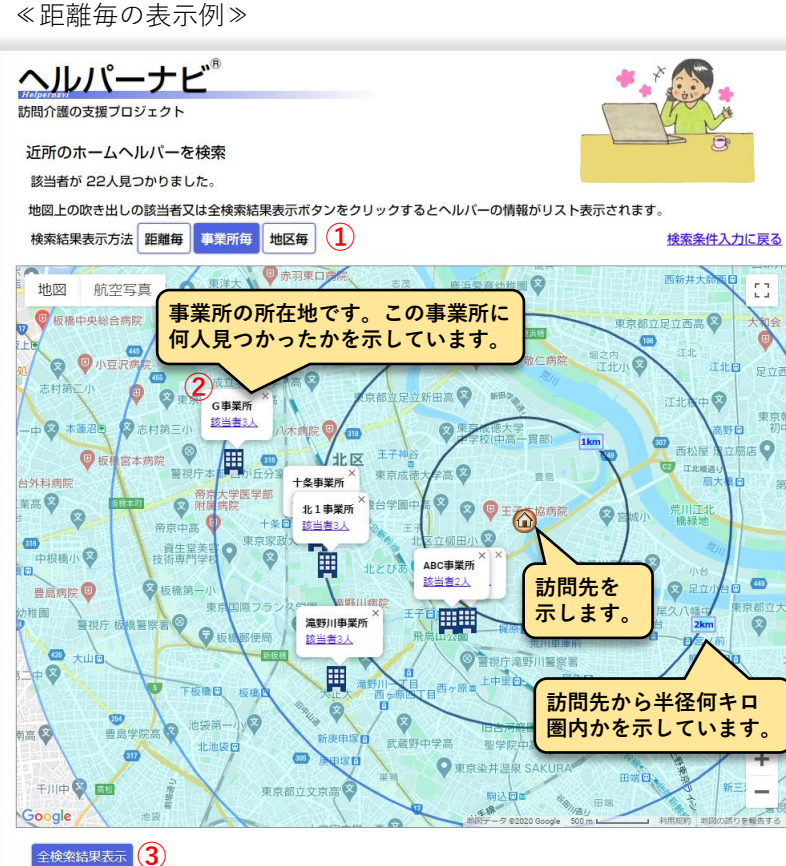

トップページに戻る

### ≪地区毎の表示例≫

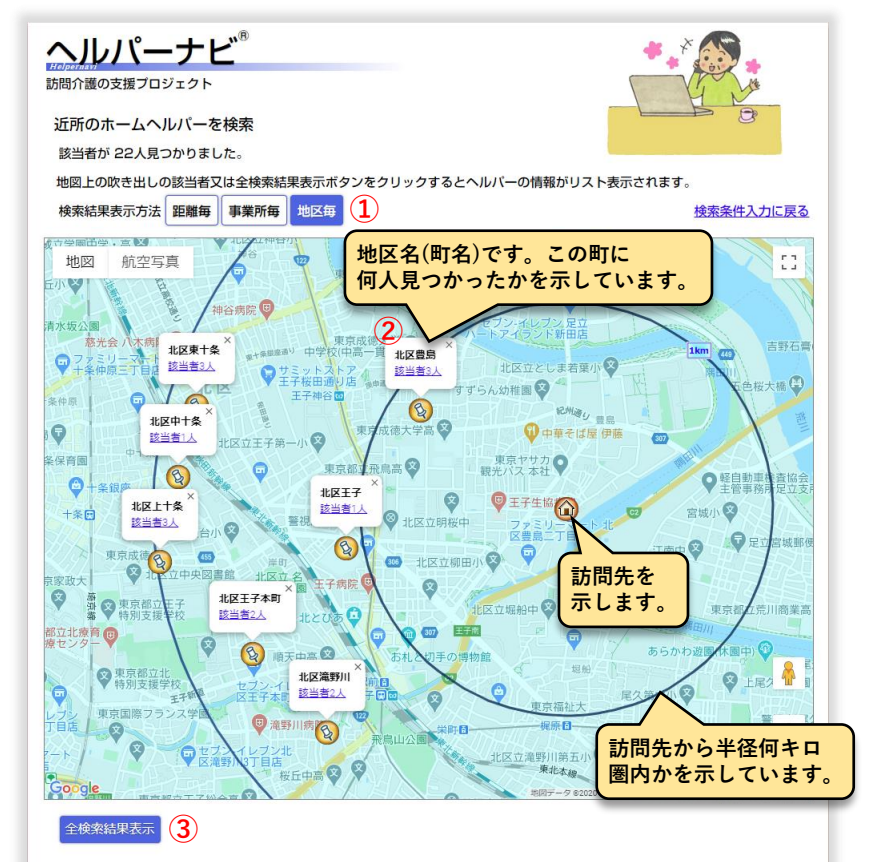

トップページに戻る

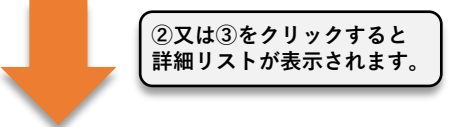

### 検索結果ページ(詳細リスト)

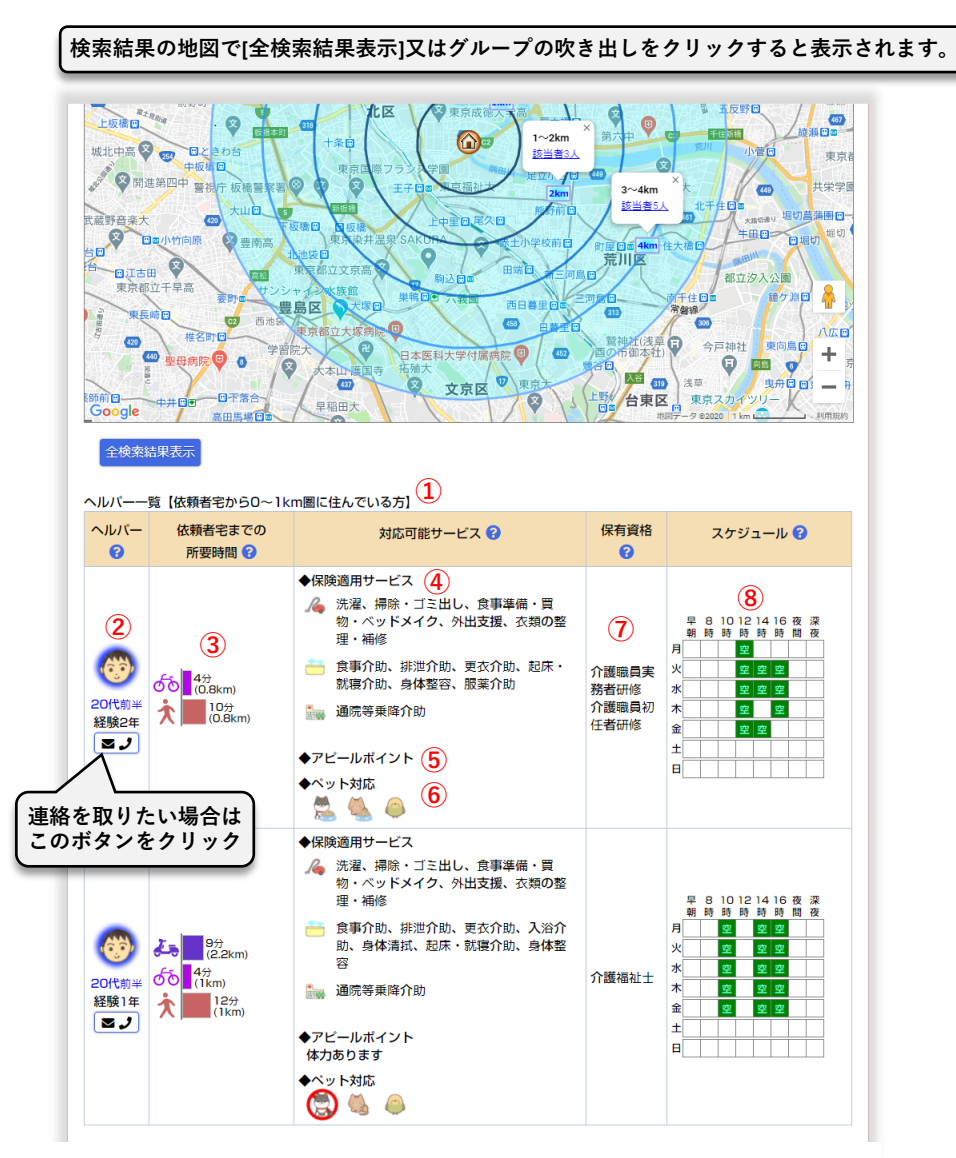

| 解 説 |                                                                                                    |  |
|-----|----------------------------------------------------------------------------------------------------|--|
| 1   | 地図で選択したグループを示しています。リストは訪問先に近い方から<br>順に表示されます。                                                                                                    |  |
| 2   | ヘルパーさんの年齢・性別を示しています。<br>■♪をクリックするとヘルパーさんの連絡先 (所属する事業所)の連絡先<br>が表示されます。                                                                                                    |  |
| 3   | <ul> <li>ヘルパーさんの拠点(自宅)から訪問先への距離と移動時間を示しています。これはヘルパーさんが利用できる移動手段毎に示しています。</li> <li>☆:徒歩で移動した場合を示します。</li> <li>ふ:白転車で移動した場合を示します。</li> <li>ふ:バイクで移動した場合を示します。</li> <li>☆:自動車で移動した場合を示します。</li> <li>※ googole maps登録の通行規制に従って算出しているためバイクよりも<br/>徒歩が速くなるケースもあります。</li> </ul> |  |
| 4   | ヘルパーさんが対応できる保険適用サービスを示します。                                                                                                    |  |
| 5   | ヘルパーさん自身のアピールポイントの登録があれば表示されます。                                                                                                    |  |
| 6   | ヘルパーさんのペット(犬、猫、鳥)に対する状況を示しています。<br>②:居る場合でも問題ないことを示しています。 ③:居る場合は対応できないことを示しています。 急:世話も可能なことを示しています。                                                                                                    |  |
| 7   | ヘルパーさんが保有している資格を示します。                                                                                                    |  |
| 8   | ヘルパーさんの曜日・時間毎のき状況を示しています。<br><mark>空</mark> 表示の時間帯がスケジュールに空きがあることを示します。                                                                                                    |  |

### 事業所連絡先

### 検索結果一覧の連絡先ボタンをクリックすると表示されます。

# ヘルパーナビ

ヘルパー登録番号:1002 1

Helpeniav 訪問介護の支援プロジェクト

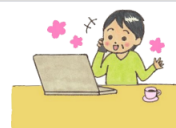

ヘルパー依頼・問い合わせの際はヘルパーナビを見たこと及び上記の ≪ヘルパー登録番号≫をお伝え下さい。 なお介護サービスを受けるには面談、査定が必要になります。その結果ご希望のヘルパー による介護を依頼できない場合があります。 また介護保険を利用するためには要介護認定が必要です。

#### 事業所の評価にご協力いただける場合はこちらをクリックして下さい。

| 事業所名                  | ABC事業所<br>(エービーシージギョウショ) 地図 航空写真 [] 1                                                                                                    |
|-----------------------|----------------------------------------------------------------------------------------------------|
| 事業所住所                 | 〒1140004<br>東京都北区堀船1-1-2 北区 学東京成徳大学高 本大優日<br>東京国際フランス学師 福田 長立小台日                                                                                          |
| 事業所番号 😮               | 123456789                                                                                                    |
| 設立                    | 2000年01月 下版播目 回版播 上中里回是次日<br>東京染并温泉 SAKURA 表土小学校声中                                                                                                    |
| 連絡先 😯                 | √(TEL) 03-0000-0000             値(FAX) 03-0000-0000             ②              Ш245日             東高位又京高               町は日本             年             日本日本 |
| ホームページ 😮              | https://www.abc.co.jp                                                                                                    |
| ヘルパー在籍人数 😮            | 2人                                                                                                    |
| 特定事業所加算 😮             | 加算IV                                                                                                    |
| 介護予防・日常生活<br>支援総合事業 😯 | なし                                                                                                    |
| 事業所評価 😮               | ☆☆☆☆☆ (平均 0.0 / 評価人数 0人)                                                                                                    |
| <u>閉じる</u>            |                                                                                                    |

| 解:説 |                                                                                                    |  |
|-----|----------------------------------------------------------------------------------------------------|--|
| 1   | 選択したヘルパーさんを示す番号です。<br>問い合わせの際、この番号を事業所にお伝えください。                                                     |  |
| 2   | 事業所への連絡先を示します。<br>スマートフォンをご利用の場合、電話番号のリンクをタップするとその<br>まま電話をかけることができます。<br>メールをタップした場合はメールアプリが起動します。 |  |

## 付録-1 住所入力

住所の入力は、直接入力する以外にも下記の入力補助機能で 入力することも可能です。

## 「〒→住所入力」の使用方法

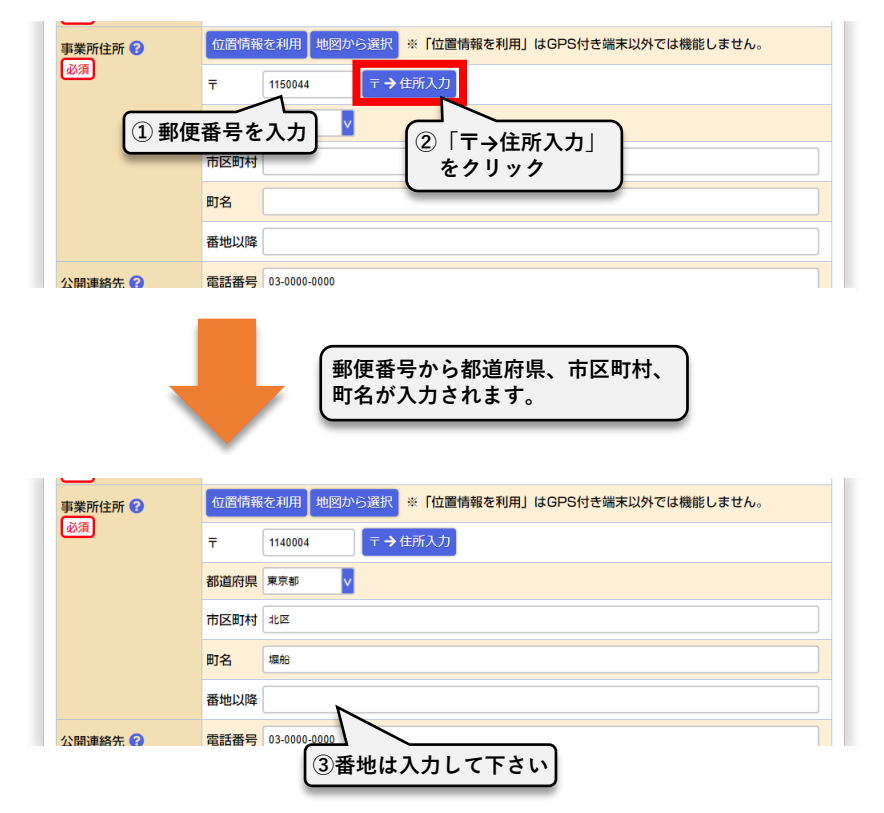

## 「位置情報を利用」の使用方法

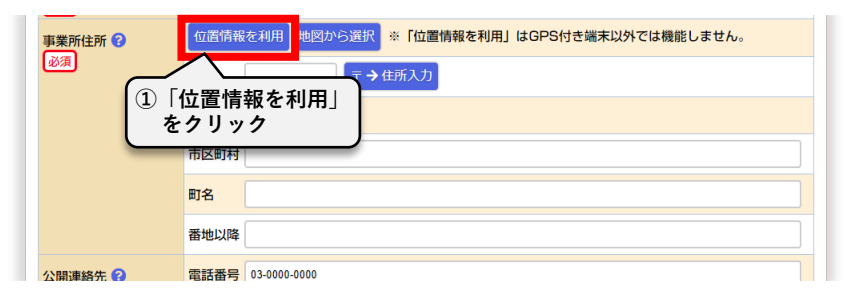

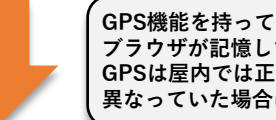

GPS機能を持っている場合はGPSから、持たない場合はウェブ ブラウザが記憶している位置情報から住所が入力されます。 GPSは屋内では正しく取得することができない場合があります。 異なっていた場合は直接住所を修正して下さい。

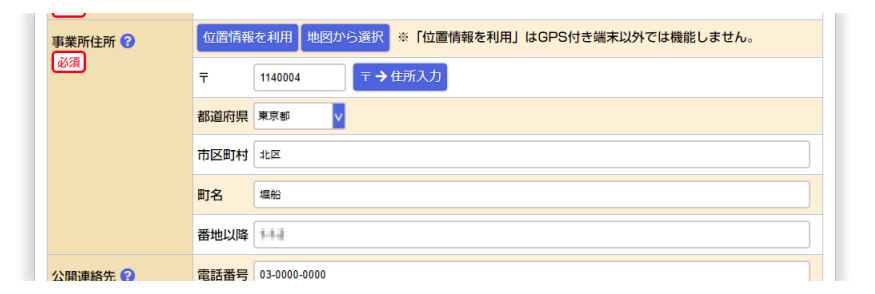

「地図から選択」の使用方法

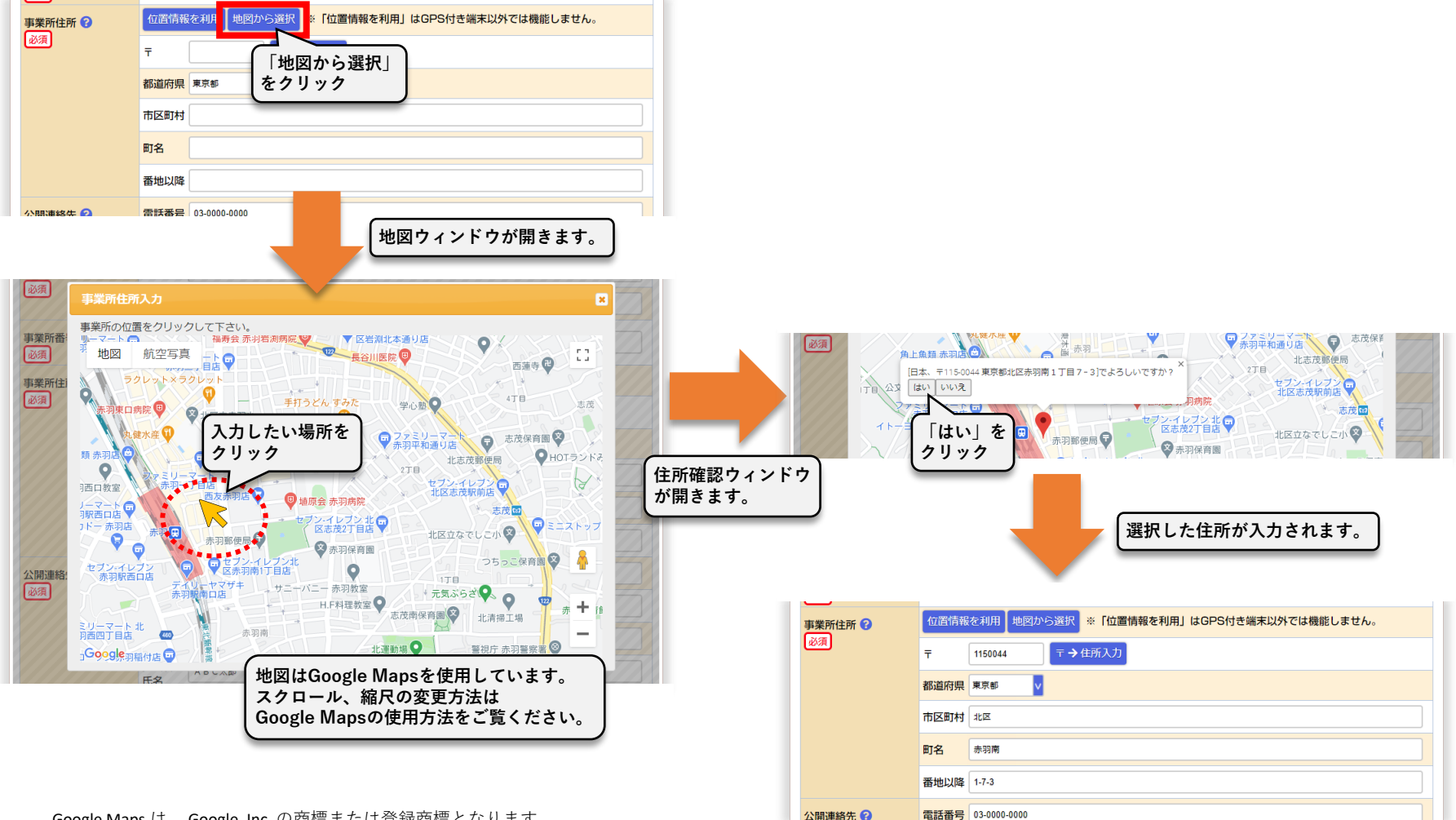

Google Maps は、 Google, Inc. の商標または登録商標となります。

### MEMO

第1版 2020年9月28日

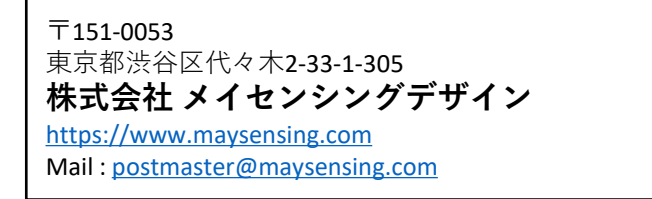